## Flexible Spending Account Enrollment through FIORI

**IMPORTANT:** Elections are not finalized/submitted until all steps of the process have been completed and you receive the pop-up that states, "Success." **Please elect** to send yourself an email as proof of enrollment.

Access FIORI Self-Service then select the *My Benefits Enrollment* tile.

| Wy Personal Data | My Addresses    | Direct Deposit /<br>Bank Information | My Family Members           | My Communication<br>Data                   | Ethnicity/Race            | Education<br>Information     |
|------------------|-----------------|--------------------------------------|-----------------------------|--------------------------------------------|---------------------------|------------------------------|
| 1=               | 66              | 2                                    | දිනි                        | 2 <sub>@</sub>                             |                           | <b>S</b> .                   |
| Иу Leave Request | My Paystubs     | My Timesheet                         | W-4 Withholding             | Display W-2 Form                           | Update W-2<br>Election    | Display Absences             |
| J.¢              | 24              | £                                    | <u>چ</u>                    | <b>A</b>                                   |                           | 8                            |
| My Benefits      | SECA Enrollment | Total Compensation<br>Statement      | My Timesheet V3 -<br>Custom | Faculty / Coach<br>Employee<br>Information | My Benefits<br>Enrollment | My External<br>Organizations |

## 1. Step 1 - Select the enrollment event.

Select the appropriate enrollment event, then click the Next icon.

| C 2 STREETSTATE My Benefits<br>and , Doe (Library Technician)      | Enrollment 🔻            | ٩ ٤                     |
|--------------------------------------------------------------------|-------------------------|-------------------------|
| Select Select Review<br>Enrollment Benefits Select<br>Event and En | ons<br>Oll              |                         |
| Enrollment Event                                                   | Enrollment Period       | Effective Dates         |
| FSA Open Enrollment                                                | 10/07/2024 - 10/25/2024 | 01/01/2025 - 12/31/2025 |
|                                                                    |                         |                         |
| O PEBTF Health Open En                                             | 10/07/2024 - 10/25/2024 | 01/01/2025 - 12/31/9999 |
|                                                                    |                         |                         |
|                                                                    |                         | A                       |

FSA–Day Care, for eligible dependents (age 12 & under) Day Care, Summer Camp, Elder Care, etc. FSA–Health Care, for medical expenses only, Copays, Prescriptions, Dental, Eyeglasses, etc.

| < ? STATE ST                  | My Ber             | nefits Enrollment 🔻                |            |        |          |           | Q      |   |
|-------------------------------|--------------------|------------------------------------|------------|--------|----------|-----------|--------|---|
| Jane , Doe (Library T         | 'echnician)        |                                    |            |        |          |           |        |   |
| Select<br>Enrollment<br>Event | Select<br>Benefits | Review<br>Selections<br>and Enroll |            |        |          |           |        |   |
| FSA Open Enr                  | ollment All        | ~                                  |            |        |          | Search    | Q î.   | 6 |
| Benefit Name                  | Benefit Type       | Status                             | Start Date | Option | Coverage | Frequency | Action |   |
| FSA-Day Care                  | FSA-Day Care       | Not Enrolled                       | 01/01/2025 |        |          | Bi-weekly | Opt In |   |
| FSA-Health Care               | FSA-Health Care    | Not Enrolled                       | 01/01/2025 |        |          | Bi-weekly | Opt In |   |
|                               |                    |                                    |            |        |          |           |        |   |
|                               |                    |                                    |            |        |          |           |        |   |
|                               |                    |                                    |            |        |          | *         |        |   |
|                               |                    |                                    |            |        | 1        | *         |        |   |
|                               |                    |                                    |            |        |          | \$        |        |   |

 Step 3 - FSA – Day Care, (continue to step 4 if you did not choose the Day Care option) Elect the amount you choose for the 2025 year. The maximum is \$5,000 and expenses must be incurred between 1/1/2025 and 12/31/2025. This account does not have a carryover option.

Select Confirm Selection to continue

| K ? STATE STATE STATE                                                                                                    | lment 🔻                             |  |           |          | Q 8    |
|----------------------------------------------------------------------------------------------------|-------------------------------------|--|-----------|----------|--------|
| FSA-Day Care                                                                                                    |                                     |  |           |          |        |
| Participation Period from 01/01/2025 to 12/31/2025<br>Frequency: Bi-weekly                                                                                                    | Type-FSA Dependent Care<br>Plan-CYC |  |           |          |        |
| Options                                                                                                    |                                     |  |           |          |        |
| Details:<br>Annual contribution for FSA-Day Care for the period<br>Annual Contribution Amount:<br>OOO USD (Minimum 0.00 USD - Maximum 5,000.00 USD )<br>Amount Per Pay Check:<br>0.00 USD | 01/01/2025 - 12/31/2025             |  |           |          |        |
|                                                                                                    |                                     |  | Confirm S | election | Cancel |

4. <u>Step 4 - FSA – Health Care</u>, (continue to step 5 if you did not choose the Health Care option) The maximum for 2025 \$3,200. The carryover option for this account is \$640 for 2025 into 2026.

Select Confirm Selection to continue

| (?) SHETENSTER (INC. STATE) (INC. STATE) (I | Q 8 |
|----------------------------------------------------------------------------------------------------|-----|
| FSA-Health Care                                                                                                    |     |
| Participation Period from 01/01/2025 to 12/31/2025 Type-FSA Medical                                                                                                    |     |
| Frequency: Bi-weekly Plan-CYC                                                                                                    |     |
|                                                                                                    |     |
| Options                                                                                                    |     |
|                                                                                                    |     |
| Details:                                                                                                    |     |
| Annual contribution for PSA-nearth Care for the period 02/01/2025 = 12/51/2025                                                                                                    |     |
|                                                                                                    |     |
| (Minimum 0.00 USD - Maximum 200.00 USD )                                                                                                    |     |
| Amount Dar Day Charle                                                                                                    |     |
| Amount Per Pay Creck:<br>0.00 USD                                                                                                    |     |
|                                                                                                    |     |
|                                                                                                    |     |
|                                                                                                    |     |
|                                                                                                    |     |
|                                                                                                    |     |
|                                                                                                    |     |
|                                                                                                    |     |
|                                                                                                    |     |
|                                                                                                    |     |
|                                                                                                    |     |
|                                                                                                    |     |
|                                                                                                    |     |
|                                                                                                    |     |
|                                                                                                    |     |
|                                                                                                    |     |
|                                                                                                    |     |

5. <u>Step 5 - After all changes have been made</u>, review your elections. The yearly amount and the cost per pay are both listed.

Select Enroll to continue

| Q 8                                                                                                    |
|----------------------------------------------------------------------------------------------------|
|                                                                                                    |
|                                                                                                    |
| FSA-Health Care (Opting In) Edit Plan<br>Plan Validity: 01/01/2025 - 12/31/2025<br>Pre-Tax Costs: 96.15 upp<br>Frequency: Bi-weekty |
|                                                                                                    |
|                                                                                                    |
|                                                                                                    |
|                                                                                                    |
|                                                                                                    |

## 6. Step 6 - Select Email Confirmation Statement to Me.

By selecting to have your statement emailed, you have proof of your enrollment

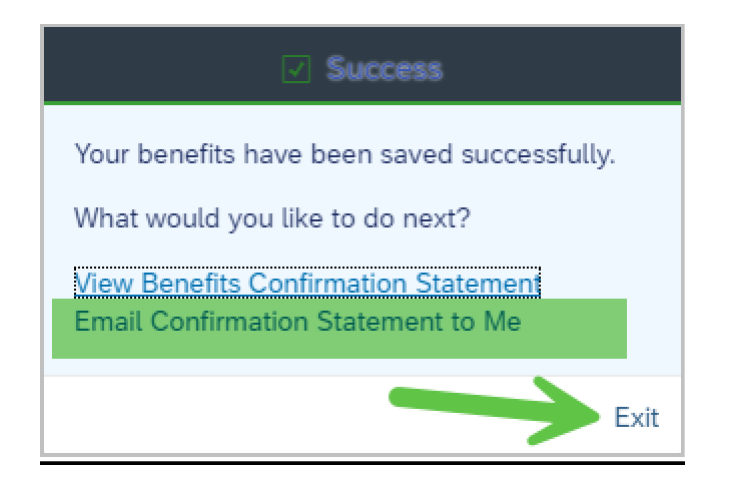